## Activation du compte EDUCONNECT

| Rendez-vous le site : <u>https://edu</u> | uco              | onnect.educatio              | on.gou       | <u>ıv.fr/</u>         |   |
|------------------------------------------|------------------|------------------------------|--------------|-----------------------|---|
| 1                                        | Je sél           | ectionne mon profil          |              |                       |   |
|                                          |                  | Â                            |              | តំតំ                  |   |
|                                          |                  | Responsable d'élève          |              | Élève                 |   |
| Cliquer sur Responsable d'élève          | , p              | uis sur Je n'ai p            | as de        | compte                |   |
|                                          | Ĉ <sub>ĝ</sub> I | Responsable d'élève          |              |                       |   |
|                                          |                  | Je me connecte avec mor      | n compte f   | ÉduConnect            |   |
|                                          |                  | Identifiant                  |              | Identifiant oublié ?  | ÷ |
|                                          |                  | Identifiant au format p.nomX | x            |                       | _ |
|                                          |                  | Mot de passe                 |              | Mot de passe oublié ? | ÷ |
|                                          |                  |                              |              | 0                     | > |
|                                          |                  | Se                           | connecter    |                       |   |
|                                          |                  | Je n'ai p                    | as de compte | ÷                     |   |

Il est à noter que c'est à partir de cette page que vous pourrez vous connecter par la suite.

| Renseigner les champs Nom Prénom et N° de téléphone portable.                                                                                                    |
|----------------------------------------------------------------------------------------------------|
| Activation du compte     Uncluixe net server aux responsables des rilenes     De confirme von identité     Der confirme von identité     Der confirme von identité     De confirme von identité     De confirme von identité <t< td=""></t<> |

Attention ce dernier doit être celui que vous avez renseigné dans le dossier de votre enfant, en cas de changement de numéro contacter l'établissement pour connaître la procédure à suivre.

Cliquer sur Suivant

Vous allez recevoir un code de sécurité sur le téléphone portable indiqué par SMS. Celui-ci est à renseigner dans le cadre indiquer. Attention : la durée de validité de ce code est de 30 min.

|                                    | Jue est de 50 mm.                                    |                 |                |
|------------------------------------|------------------------------------------------------|-----------------|----------------|
| Responsable d'élè                  | ve                                                   |                 |                |
| Activationd                        | u compte                                             |                 |                |
| Un code d                          | e sécurité a été envoyé                              |                 |                |
| Nous venons o                      | vous envoyer un code de sécurité (valable 30 min) au | n° de téléphone |                |
| Je saisis le co<br>Code de sécurit | de de sécurité reçu par SMS<br>é                     |                 |                |
|                                    | •                                                    | je niai p       | es reçu le SMS |

Vous allez être ensuite invité à rattacher votre ou vos enfants en confirmant que vous en êtes bien le responsable légal puis en indiquant leur date de naissance.

| $\backslash$ |                                                                                                    |
|--------------|----------------------------------------------------------------------------------------------------|
| 4            | Activation du compte                                                                                                    |
|              | Pour avoir accès aux services concernant l'élève ci-dessous, vous devez confirmer que vous êtes bien<br>représentant légal ou personne en charge de cet élève et renseigner sa date de naissance. |
|              |                                                                                                    |
|              | Je confirme être le représentant légal de l'élève suivant :                                                                                                    |
|              | Identité de l'élève<br>Etablissement fréquenté                                                                                                    |
|              | Je ne suis pas le/représentant légal de cet élève                                                                                                    |
|              | Né le                                                                                                    |
|              | JJ MM AAAA                                                                                                    |
|              | Précédent                                                                                                    |
|              |                                                                                                    |

## Cliquez sur Confirmer

Vous allez être invité à créer votre mot de passe (entre 8 et 14 caractères avec au moins un chiffre, une lettre majuscule, une lettre minuscule et un caractère spécial)

| Responsable d'élève                   |                                             |
|---------------------------------------|---------------------------------------------|
| ctivation du compte                   |                                             |
| le choisis mon nouveau mot de passe   |                                             |
| ,                                     |                                             |
| Mot de passe                          | Aide à la création de mot de passe sécurisé |
| ✓ /                                   | 0                                           |
| Confirmation du nouveau prot de passe |                                             |
| •                                     | 0                                           |
|                                       |                                             |
|                                       | Précédent Suivant                           |
|                                       |                                             |
|                                       |                                             |
|                                       |                                             |

En cliquant sur Suivant vous accéderez à votre identifiant EDUCONNECT, noter le précieusement

| /otre comp       | te a été acti     | vé avec succès           |                         |                    |
|------------------|-------------------|--------------------------|-------------------------|--------------------|
| lotez votre iden | ifiant ÉduConne   | ct. Vous en aurez besoii | n pour votre prochaine  | connexion.         |
|                  |                   | Identifiant à cons       | erver                   |                    |
|                  |                   |                          |                         |                    |
| pourroz modifie  | er votre mot de p | asse, votre adresse mai  | l et votre numéro de té | léphone dans votre |

Le service est désormais actif.